## ファイルーDXF出力

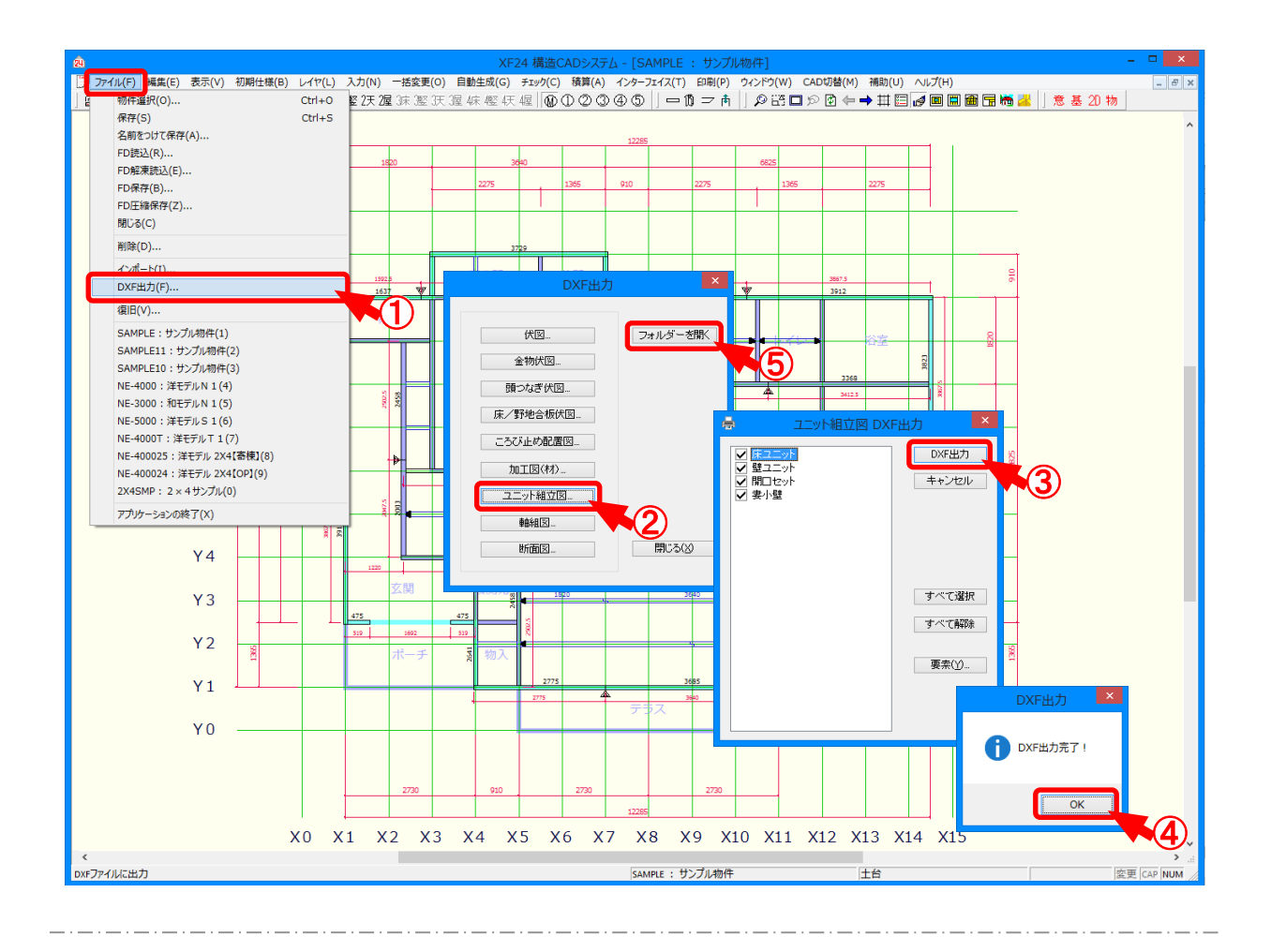

## DXF出力では、入力した物件の図面をDXFで出力します。

- ① 〔ファイル DXF出力〕をクリックします。
- (2) 「DXF出力」の画面が表示されます。
   出力する図面を選択します。
- ③「ユニット組立図DXF出力」の画面が表示されます。
   出力要素や出力対象レイヤ等を設定後、「DXF出力」をクリックします。
- ④ 「DXF出力」の画面が表示されますので、「OK」をクリックします。
   図面がDXF出力されます。
- ⑤ 出力したDXFデータは、「Cドライブ¥NEOUT¥OPNDXFフォルダー内」の物件番号フォルダー内に保存されます。

「DXF出力」の画面で「フォルダーを開く」をクリックすると、出力先のフォルダーが表示されます。

※ 2次元CADで読込際は、出力したフォルダーを指定してください。

**フ**ァイル―DXF出力

| <ul> <li>DXF変換された図面は、</li> <li>〔補助ーマスター編集〕の</li> <li>(補助()) い/(h)</li> <li>(小(h))</li> <li>(小(h))</li> <li>(((((h))))</li> <li>((((((h)))))</li> <li>(((</li></ul> | 「DXFマスター」で設定したレイヤー名称で分かれます。<br>「DXFマスター」でしイヤー名称を設定します。<br>「DXFマスター」でレイヤー名称を設定します。                                                                                                    |
|----------------------------------------------------------------------------------------------------|----------------------------------------------------------------------------------------------------|
| (ファイルーDXF出力)<br>2次元CADで読込します                                                                                                    | (加速度)<br>(加速度)<br>(加速 |
| 10         10         10         10           7/2007         0         0         0         0           7/2007         0         0         0         0           7/2007         0         0         0         0           7/2007         0         0         0         0           7/2007         0         0         0         0           7/2007         0         0         0         0           7/2007         0         0         0         0           7/2007         0         0         0         0           7/2007         0         0         0         0           7/2007         0         0         0         0           7/2007         0         0         0         0           7/2007         0         0         0         0           7/2007         0         0         0         0           7/2007         0         0         0         0           7/2007         0         0         0         0           7/2007         0         0         0         0           7/200                                                                                                    | Hardback       188 度ユット         Martin       188 度ユット         Martin       180 2001         Martin       100 2001         Martin       100 2001                                                                                                    |
| 197<br>77,198<br>77,198<br>199<br>199<br>199<br>199<br>199<br>199<br>199<br>199<br>199                                                                                                    | 「補型ニット Int.ef 一般 捕型ニット Int In 第6756 222.715 支援 (29 Intel )                                                                                                    |